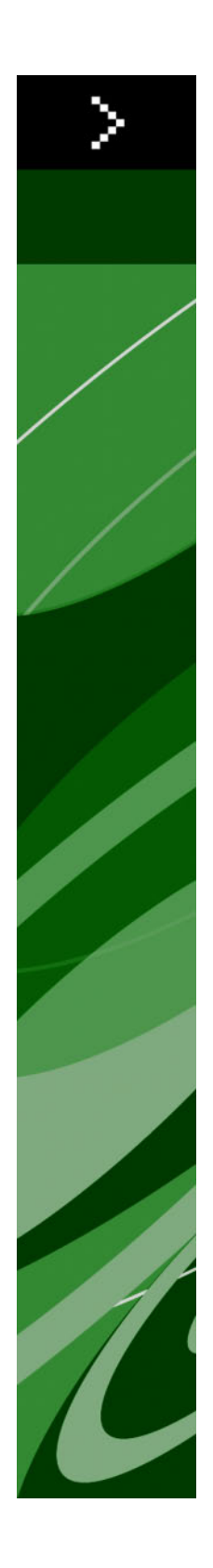

# QuarkXPress 8.12 讀我檔案

# 目次

| QuarkXPress 8.12 讀我檔案        | 4         |
|------------------------------|-----------|
| ズ <del>佐 西 上</del>           | -         |
| 糸統要求                         | 5         |
| Mac OS                       | 5         |
| Windows                      | 5         |
|                              |           |
| 安裝:Mac OS                    | 6         |
| 執行靜默安裝                       | 6         |
| 準備靜默安裝:Mac OS                | 6         |
| 靜默安裝:Mac OS                  | 6         |
| 安裝後新增檔:Mac OS                | 6         |
|                              |           |
| 安裝:Windows                   | 7         |
| 執行靜默安裝                       | 7         |
| 準備靜默安裝:Windows               | 7         |
| 靜默安裝:Windows                 | 7         |
| 安裝後新增檔:Windows               | 7         |
|                              |           |
| 升級                           |           |
|                              |           |
| 剧新                           | 10        |
| אַרָשָׁן אָלָן               |           |
|                              |           |
| 安裝或使用 QLA 开級                 | 11        |
|                              |           |
| 註冊                           | 12        |
|                              |           |
| 啟動                           | 13        |
|                              |           |
| 知載                           | 14        |
| 可載<br>知載 · Mac OS            | + ۱<br>14 |
| 即載:Wiac OS<br>知載:Windows     | 14        |
| рр <del>та</del> , . типиоwo | 14        |
|                              | 4 -       |
| 此似半中的梦史                      |           |
| 内谷上具偏好                       |           |
| 增强拼舄 <b>ऌ</b> 查              |           |
| 个带俗式柘貼                       | 15        |

| 拖放功能改進                 | 16 |
|------------------------|----|
| 固有字體控制項                | 16 |
| Scale XTensions 軟體     | 17 |
| 增強專案樣式                 | 17 |
| 項目查找/變更增強功能            | 17 |
| PostScript 和 EPS 輸出的變更 | 17 |
| PDF 輸出的變更              | 17 |
| 黑色輸出:灰度 100K           | 18 |
| Dieckmann 西班牙語連字型大小    | 18 |
| 已知和解決的問題               | 19 |
| 連絡 Quark               | 20 |
| 在美國                    | 20 |
| 在美國境外                  | 20 |
| 法律聲明                   |    |

# QuarkXPress 8.12 讀我檔案

QuarkXPress 8.12 包括各種增強功能。有關詳細資訊,請參考「此版本中的變更」。

## 系統要求

#### Mac OS

#### 軟體

- Mac OS® X 10.4.6 (Tiger®)–10.6.x (Snow Leopard®)
- ・ 在 Citrix 上測試

#### 硬體

- G5 或更快的 PowerPC® 處理器,或 Mac® Intel® 處理器(最低 G4)
- 1GB RAM (至少 256MB)
- 1GB 硬碟空間(最少 515MB)

#### 可選

- 用於啟動的互聯網連接
- 來自 DVD 用於安裝的 DVD-ROM 驅動器(下載安裝不需要)

#### Windows

#### 軟體

- Microsoft® Windows® XP SP2 或 SP3, Windows Vista® SP1(在 Windows Vista 上驗 證, Windows 7
- ・ 在 Citrix 上測試

#### 硬體

- 1GB RAM(Windows XP 上至少 256MB,Windows Vista 或 Windows 7 上至少 512MB)
- 2GB 硬碟空間(最少 1GB)

#### 可選

- 用於啟動的互聯網連接
- 來自 DVD 用於安裝的 DVD-ROM 驅動器(下載安裝不需要)

安裝: Mac OS

要安裝 QuarkXPress:

- 9.1 停用任何病毒防護軟體。如果擔心病毒感染您的電腦,請對安裝程式檔執行病毒檢查,然 後停用病毒檢查軟體。
- 2 按兩下安裝程式圖示,然後按照螢幕上的說明操作。

#### 執行靜默安裝

靜默安裝功能允許使用者透過網路位置在他們的電腦上安裝 QuarkXPress,無須遵守按部 就班的指導。此功能對於執行手動安裝非常繁瑣的大集團安裝非常有用。

準備靜默安裝:Mac OS

為了允許 Mac OS 使用者在他們的電腦上執行靜默安裝,管理員必須首先在硬碟上安裝軟 體。安裝過程在硬碟上建立一個稱作 "setup.xml" 的檔案。"Setup.xml" 包括來自安裝的使 用者註冊資訊,可在後續的靜默安裝期間自動存取。

要準備靜默安裝:

- 1 在本地硬碟上安裝 QuarkXPress。安裝程式在本地硬碟的根水準建立一個 "setup.xml" 檔案。
- ➡ 如果在執行安裝前將安裝程式複製到硬碟,安裝程式在包含安裝程式的相同檔夾中建立 "setup.xml"。
- 2 和授權安裝 QuarkXPress 的使用者共用 "setup.xml" 檔案。

靜默安裝:Mac OS 要在 Mac OS 上執行靜默安裝,最終使用者必須遵循以下步驟:

- 1 將 "setup.xml" 複製到硬碟的根水準。
- 2 按兩下 QuarkXPress 安裝程式圖示,然後按照螢幕上的說明操作。安裝程式從 "setup.xml" 讀取註冊資訊,以便在安裝過程中自動填寫欄位。

#### 安裝後新增檔: Mac OS

要在安裝後新增檔,請按兩下「安裝程式」圖示。使用自訂安裝清單選擇要安裝的項目。

### 安裝:Windows

要安裝 QuarkXPress:

- 9.1 停用任何病毒防護軟體。如果擔心病毒感染您的電腦,請對安裝程式檔執行病毒檢查,然 後停用病毒檢查軟體。
- 2 按兩下安裝程式圖示,然後按照螢幕上的說明操作。

#### 執行靜默安裝

靜默安裝功能允許使用者透過網路位置在他們的電腦上安裝 QuarkXPress,無須遵守按部 就班的指導。此功能對於執行手動安裝非常繁瑣的大集團安裝非常有用。

準備靜默安裝:Windows

為了允許 Windows 使用者在他們的電腦上執行靜默安裝,管理員必須進行以下修改:

- 1 將全部內容從包含安裝程式的磁片圖像複製到本地硬碟上的一個空檔夾。
- 2 使用安裝程式的本地復本,在本地硬碟上安裝 QuarkXPress。安裝程式在安裝程式所在的 檔夾中建立「setup.xml」檔案。
- 3 在一個文字編輯器中開啟「silent.bat」檔案,並確保第一行中「setup.exe」檔的路徑如下 所示: '[network path of setup.exe file]' /s /v'/qn'
- 4 和被授權安裝 QuarkXPress 的使用者共用包含安裝程式和 "setup.xml" 檔案的檔案夾。

靜默安裝:Windows 要在 Windows 上執行靜默安裝,最終使用者必須遵循以下步驟:

- 1 導航到包含 "setup.xml" 和 "silent.bat" 檔的共用檔夾。
- 2 按兩下 "silent.bat" 檔,然後按照螢幕上的說明操作。

#### 安裝後新增檔:Windows

要在安裝後新增檔:

1 按兩下「setup.exe」圖示。 顯示安裝對話方塊。

- 2 按一下下一步。
  顯示程式維護螢幕。
  - 按一下修改選擇要安裝的檔。可安裝新檔或刪除以前安裝的檔。
  - 按一下修復校正已安裝檔案的細小問題。如果遇到檔、快捷方式或註冊表丟失或損壞,請 使用此選項。
- 3 按一下下一步。
- 如果按一下上一個對話方塊中的修改,則顯示自訂安裝螢幕。進行恰當的修改,然後按一下下一步。顯示準備修改程式螢幕。
- 如果按一下上一個對話方塊中的修復,則顯示準備修復程式螢幕。
- 4 按一下安裝。
- 5 在系統通知過程完成時,按一下完成。

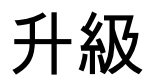

要將 QuarkXPress 升級到此版本:

- 停用任何病毒防護軟體。如果擔心病毒感染您的電腦,請對安裝程式檔執行病毒檢查,然 後停用病毒檢查軟體。
- 2 按兩下安裝程式圖示,然後按照螢幕上的說明操作。
- 3 驗證代碼螢幕顯示時,從安裝類型下拉功能表選擇升級。如果有升級驗證代碼,請在輸入 驗證代碼欄位中輸入它。如果沒有升級驗證代碼,請按一下獲得驗證代碼轉到Quark網站, 按照螢幕上的說明獲得驗證代碼,然後在輸入驗證代碼欄位中輸入驗證代碼。
- 4 按一下繼續並遵守螢幕上的說明。
- ➡ 升級程式安裝 QuarkXPress 的新復本。它不取代更早的版本。

# 刷新

安裝程式將 QuarkXPress 8.x 的更早版本刷新為此版本。要刷新 QuarkXPress:

- 停用任何病毒防護軟體。如果擔心病毒感染您的電腦,請對安裝程式執行病毒檢查,然後 停用病毒檢查軟體。
- 2 在硬碟驅動器上製作應用程式檔夾的復本,確保您在刷新期間遇到問題時擁有一個軟體的 工作復本。
- 3 確保安裝後應用程式檔夾和應用程式的名稱不會改變。
- 4 按兩下安裝程式圖示,然後按照螢幕上的說明操作。
- Windows: 安裝程式定位 QuarkXPress 的安裝復本並將其刷新為此版本。
- Mac OS: 安裝程式定位 QuarkXPress 安裝復本。可刷新此復本或在新位置安裝新版本。

### 安裝或使用 QLA 升級

Quark® License Administrator (QLA) 是一個管理許可 Quark 產品的軟體。如果購買サイト ライセンス製品,購買 QuarkXPress 是很可能收到一張 QLA 光碟。QLA 必須在安裝 QuarkXPress 前安裝在您的網路上。

如果已經安裝 QLA 並且正在安裝 QuarkXPress,在您輸入註冊資訊後會顯示許可證伺服器 明細對話方塊。繼續前,檢查您是否擁有在下麵欄位中輸入值的資訊:

- 主機名或 IP 位址:為指定為許可證伺服器的伺服器輸入 IP 地址或伺服器名稱。許可證伺服器處理來自許可證客戶機的請求。
- 許可證伺服器埠:為許可證伺服器埠輸入值。當線上註冊 QLA 軟體時確定此數位。許可證 伺服器埠是許可證伺服器請求透過它流動的埠。
- 備份主機名或 IP 位址:為指定為備份許可證伺服器的伺服器輸入 IP 地址或伺服器名稱。
- 備份許可證伺服器埠:為備份許可證伺服器埠輸入值。

註冊

要註冊您的應用程式復本,請存取 Quark 網站的「在線註冊」頁面(請參閱*連絡 Quark*)。 如果無法在線註冊,請參閱*連絡 Quark* 查看連絡資訊。

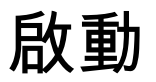

如果擁有 QuarkXPress 的單使用者復本,則您必須啟動它。要在執行時啟動 QuarkXPress, 請按一下馬上啟動。

如果在啟動時不希望啟動 QuarkXPress,請按一下繼續。QuarkXPress 在您每次啟動該應 用程式時提供啟動它的選項,直到您啟動它。

如果沒有啟動 QuarkXPress,可以在安裝後使用 60 天;60 天后,產品以演示模式執行, 並且在以完整版本執行前必須啟動。

➡ 如果無法線上啟動,請參考連絡 Quark 查看連絡資訊。

## 卸載

➡ 如果卸載程式檢測到正在允許的應用程式實例,會顯示一個警告。開始卸載前請關閉應用程式。

#### 卸載: Mac OS

要卸載 QuarkXPress,請開啟硬碟驅動器上的「應用程式」檔夾(或安裝 QuarkXPress 的 檔案夾),然後將 QuarkXPress 檔案夾拖動到回收站。

#### 卸載:Windows

要卸載 QuarkXPress:

- 1 選擇開始 > 全部程式 > QuarkXPress > 卸載。
- 2 按一下是。卸載程式收集卸載所需的資訊,然後顯示一個提示,通知您將刪除QuarkXPress 應用程式檔夾的內容。
- 3 按一下是繼續或按一下否取消。
- ➡ 也可透過再次執行安裝程式卸載。

### 此版本中的變更

此部分介紹此 QuarkXPress 版本的新功能。有關詳細資訊,請參考 QuarkXPress 8.1 指南。

#### 內容工具偏好

QuarkXPress 8.0 仲介紹的內容工具行為,會造成某些使用者在嘗試選擇或取消選擇項目時 意外建立小方框。使用 QuarkXPress 8.1,可以為文字內容 III和圖片內容 III工具配置拖動 選項,方法是按一下偏好對話方塊(QuarkXPress/Edit>偏好)的工具窗格中的新IIII圖示。

- 要在按一下並使用選中的內容工具拖動時建立方框,請按一下建立方框。要在選中此偏好 時使用內容工具選擇方框,請按 Command/Ctrl。
- 要在按一下並使用選中的內容工具拖動時選擇項目,請按一下選擇方框。始終可使用方框 工具建立方框。

#### 增強拼寫檢查

拼寫檢查子功能表(實用程式功能表)中的命令顯示拼寫檢查調色板。現在可按一下檢查 拼寫調色板外側,返回調色板重新開始拼寫檢查。

➡ 拼寫檢查始終從文字插入點開始。

替換按鈕現在只替換拼寫錯誤單詞的當前示例。要替換全部示例,請按一下全部取代。

拼寫檢查現在忽略版面頁面上的主頁面專案。不檢查版面頁面上類似專案中的文字拼寫, QuarkXPress 在檢查版面後檢查主頁面上的拼寫。

在檢查拼寫的同時,現在可建立或打開輔助字典而不用關閉拼寫檢查調色板。要這樣做, 請在希望保持的單詞突出顯示時按一下新增。要將所有可疑單詞新增至打開的輔助字典中, 按 Option+Shift/Alt+Shift 並按一下全部新增。

現在可透過按一下調色板中的偏好按鈕變更拼寫檢查偏好,而不用關閉調色板。

#### 不帶格式粘貼

全新編輯 > 不帶格式粘貼命令將剪貼板內容粘貼為純文字。

#### 拖放功能改進

現在可採用以下方式導入圖片:

- 從檔系統將一張圖片檔拖放至圖片框中。如果圖片框已包含圖片,那麼按 Command/Ctrl
  替換原有圖片。(如需始終為拖入的圖片建立一個新圖片框,拖動圖片時按 Option/Alt。)
- 從另一個應用程式將圖片拖放至圖片框中。如果圖片框已包含圖片,那麼按 Command/Ctrl 替換原有圖片。(如需始終為拖入的圖片建立一個新圖片框,拖動圖片時按 Option/Alt。)
- 從檔系統將一張圖片檔拖放至文字框、無內容框、空圖片框或包含圖片的框中,然後按 Command/Ctrl 使圖片框接受該圖片。
- 從另一個應用程式將一張圖片檔拖放至文字框、無內容框、空圖片框或包含圖片的框中, 然後按 Command/Ctrl 使圖片框接受該圖片。

現在可採用以下方式導入文字:

- 從檔系統將一個文字檔案拖放至文字框中。(如需始終為拖入的文字建立一個新文字框, 拖動文字時按 Option/Alt。)
- 從另一個應用程式將文字拖放至文字框中。(如需始終為拖入的文字建立一個新文字框, 拖動文字時按 Option/Alt。)
- 從檔系統將文字檔案拖放至圖片框或無內容框中,按 Command/Ctrl 使框接受文字。
- 從另一個應用程式將文字檔案拖放至圖片框或無內容框中,按 Command/Ctrl 使框接受文字。

#### 固有字體控制項

固有字體是字體系列內置的獨特字體樣式,如「Times New Roman MT Std」字體系列中 的「Times New Roman MT Std Bd」。*類比*字體是電腦生成的固有字體的變體。如果將粗 體或斜體類型樣式應用到字體,並且該字體系列不包括作為單獨固有字體的粗體或斜體變 體,QuarkXPress 會建立字體的類比粗體或斜體效果。

QuarkXPress 顯示警告圖示以確定類比字體,因為類比字體會造成輸出問題。警告圖表顯 示在以下位置:

- 樣式 > 類型樣式子功能表
- 用法對話方塊(實用程式>用法)的字體窗格
- 用法對話方塊(實用程式>用法)的替換字體對話方塊
- 測量調色板
- Glyphs 調色板
- 字元屬性對話方塊
- 編輯字元樣式表對話方塊
- 查找/變更的變更為區域
- Rubi 對話方塊的字元屬性選項卡

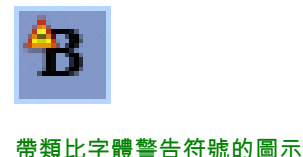

#### Scale XTensions 軟體

Scale XTensions 軟體(正式名稱為 XPert Scale XT)曾是 XPert 工具包的組成部分,現在 包括在 QuarkXPress 中。

Scale XTensions 軟體允許您縮放專案、組和版面以及它們中的一切內容。Scale XTensions 軟體現在還允許您縮放放置陰影、更有效的縮放表格以及交互版面和網路版面中的工作。

#### 增強專案樣式

現在可使用刷新按鈕,根據對於適用的專案樣式所做的本地變更刷新專案樣式定義。也可 包括專案樣式中的放置陰影。

#### 項目查找/變更增強功能

現在可使用項目查找/變更調色板查找和替換放置陰影以及圖片遮罩。

#### PostScript 和 EPS 輸出的變更

邊界框信息(請參考 PDF 32000-1:2008 中的 "MediaBox"、"CropBox"、"BleedBox" 和 "TrimBox", Adobe Systems Incorporated 提供的 ISO 標準定義文檔)現在包括在使用檔 > 列印命令生成的 EPS 輸出和 PostScript 輸出中。(這種類型的邊界框資訊已經包括在檔 > 匯出 > 版面為 PDF命令生成的 PostScript 中。)

#### PDF 輸出的變更

匯出 PDF 時,現在可選擇是展開透明關係中的項目還是使用原始的 PDF 透明。如果使用 原始 PDF 透明匯出 PDF,透明關係中的向量圖形保持向量格式。這樣可實現更快的輸出速 度和更輕鬆的顏色管理。

➡ 如果導入包含透明物件的 PDF 並輸出 QuarkXPress 版面,則透明被展開。不過,可透過 在展開解析度欄位中輸入值控制展開透明的解析度。這個欄位在下面的窗格中提供:EPS 和 PDF 輸出的選項對話方塊的透明窗格(檔 > 匯出 > 頁面為 EPS,檔 > 匯出 > 版面為 PDF),編輯 EPS 樣式、編輯 PDF 樣式和編輯列印樣式對話方塊的透明窗格(編輯 > 輸 出樣式),以及列印對話方塊的透明窗格。

現在可在 QuarkXPress 層(視窗 > 層)匯出為原始 PDF 層時建立 PDF。

#### 黑色輸出:灰度 100K

在以前版本的 QuarkXPress 8 中,如果使用「灰度」輸出設定發送到合成輸出,則包括 100% 黑色物件的 CMYK 顏色顯示為 90% 黑色。這會對一些列印工作流程造成某些問題。 為瞭解決這些問題, QuarkXPress 8.1 新增了「灰度 100K」輸出設定。這項輸出設定確保 包括 100% 黑色的 CMYK 文字和物件在輸出時顯示為 100%。

要在輸出時使用「灰度100K」輸出設定,在輸出對話方塊中顯示顏色窗格,從模式下拉功 能表中選擇合成,然後從設定下拉功能表中選擇灰度 100K。

#### Dieckmann 西班牙語連字型大小

現在可選擇基於 Dieckmann 的西班牙語連字型大小語言。要使用此選項,請為偏好對話方 塊(QuarkXPress/編輯 > 偏好)的段落窗格中的西班牙語選擇已擴展 2。

# 已知和解決的問題

有關這一版本軟體的已知問題和解決問題的清單,請訪問 Quark 網站 www.quark.com、 euro.quark.com 或 japan.quark.com。

### 連絡 Quark

如果在安裝、配置或使用此軟體時遇到問題,請連絡 Quark Inc.。

#### 在美國

請造訪 Quark 網站*www.quark.com*以獲取技術支援。星期一至星期五,淩晨12:00至當晚 11:59(山地標準時間)之間提供線上語音交流服務,或傳送電子郵件至 *techsupp@quark.com*.

有關產品資訊,請造訪 Quark 網站 *www.quark.com*www.quark.com*cservice@quark.com*, 或傳送電子郵件訊息至 *cservice@quark.com*。

#### 在美國境外

在歐洲,星期一至星期五,歐洲中部時間8.30至17.30之間通過電話提供法語及德語技術支援服務。歐洲中部時間星期一0.00至星期六23.59之間通過電話提供英語技術支援服務。如 想查詢您所在地區的支援服務號碼,請造訪 Quark 網站*www.quark.com*。

對於歐洲的電子郵件支援,請使用下面的一個地址:

- 英語: eurotechsupp@quark.com
- 德語: techsupportde@quark.com
- 法語: techsupportfr@quark.com

在澳大利亞,請在星期一到星期五上午 10:00 和下午 7:00 悉尼時間 (AEST) 之間致電 1 800.670.973,或傳送電子郵件訊息至 austechsupp@quark.com。

在日本,請在星期一至星期五上午 9:00 和下午 5:00 之間致電 (03) 3476–9440、傳送傳真 至 (03) 3476–9441 或造訪日語 Quark 網站 *japan.guark.com*。

在上面沒有列出的國家,請連絡您的 Quark 全面服務經銷商獲得技術支援。有關 Quark 全面服務經銷商的清單,請造訪 Quark 網站 *www.quark.com、euro.quark.com* 或 *japan.quark.com*。

有關產品資訊,請造訪 Quark 網站 *euro.quark.com* 或 *japan.quark.com*,或傳送電子郵件 訊息至下面的一個地址:

- 英語: eurocservice@quark.com
- 德語: custservice.de@quark.com

• 法語: custservice.fr@quark.com

### 法律聲明

©2022 Quark Inc. 負責本材料的內容和安排。保留全部權利。

©1986-2022 Quark Inc. 和其發證人負責技術。保留全部權利。

受一個或多個美國專利號5,541,991、5,907,704、6,005,560、6,052,514、6,081,262、 6,947,959 B1、6,940,518 B2、7,116,843 保護,並且正在申請其他專利。Quark 產品和材 料受美國和國外的版權和其他知識產權保護。未經 Quark 書面同意,嚴禁未經授權使用或 複製。

QUARK不是第三方軟體或其他第三方硬體(統稱「第三方產品」)的製造商,並且類似第 三方產品並非由 QUARK、QUARK 分公司或它們的發證人建立、審核或測試。(QUARK 分公司意味著由 QUARK 或其母公司或 QUARK 的大多數股東共同控制的任何人員、分支 機構或實體,不管是目前存在的還是將來形成的,和可能在將來獲得類似狀態的任何人員、 分支機構或實體一起。)

對於 QUARK 產品/服務和/或第三方產品/服務、它們的適銷性或對於特定目的的適合性, QUARK、QUARK分公司和/或它們的發證人不做任何明示或暗示的擔保。QUARK、QUARK 分公司和它們的發證人放棄有關 QUARK 產品/服務以及任何第三方產品/服務的全部擔保。 QUARK、QUARK 分公司和它們的發證人放棄全部其他擔保和條件,無論明示、暗示還是 間接的,以及不管是否由經銷商、零售商、擴展開發商或其他第三方進行的擔保,包括但 不限於任何非侵權、相容性或軟體沒有錯誤或錯誤能夠或將被校正的任何擔保。第三方可 能對它們自己的產品和/或服務提供有限擔保,並且使用者必須向所述第三方尋求類似擔保 (如果有)。某些轄區、州或省不允許對暗示擔保的限制,因此上述限制可能不適用於特 定的使用者。

對於任何特殊、間接、偶然、結果或懲罰性損失,包括但不限於任何利潤損失、時間損失、 儲蓄損失、資料丟失、費用損失或由於安裝或使用 QUARK 產品/服務造成的任何種類的費 用,無論任何方式、如何導致以及任何責任理論,QUARK、QUARK 分公司和/或它們的發 證人在任何情況下都不會承擔責任。如果儘管存在前述聲明,但發現 QUARK、QUARK 分 公司和/或它們的發證人存在有關 QUARK 產品/服務或第三方產品/服務方面的責任,類似責 任應限制為使用者在發佈(不包括第三方產品/服務)時對軟體/服務向 QUARK 支付的金 額,或適用法律規定的最低金額(如果有),以較低者為准。這些限制僅在 QUARK、 QUARK 分公司、它們的發證人和/或它們的代理機構被建議類似可能的損失時適用。某些 轄區、州或省不允許排除或限制偶然或結果的損失,所以此限制或排除可能不適用。全部 在適用法律下提供的其他限制,包括限制法規,應該繼續適用。

如果任何這些法規在適用法律下已經或變得無法執行,應該修改或將類似法規的效力限制 為造成其能夠執行所需的範圍。

使用 QUARK 產品要符合最終使用者許可證協定或類似產品/服務的其他使用協定的條款。 如果類似協議和這些條款之間發生衝突,則以相關協議為准。 Quark、QuarkXPress、Quark Interactive Designer 和 Quark 徽標是 Quark, Inc. 及其分支 機構在美國和/或其他國家的商標或注冊商標。Mac OS 和 Mac 是 Apple, Inc. 在美國和其他 國家的商標或注冊商標。Microsoft、Windows 和 Windows Vista 是 Microsoft Corporation 在美國和/或其他國家的注冊商標。PowerPC 是 International Business Machines Corporation 的注冊商標。Intel 是 Intel Corporation 的注冊商標。Adobe 和 Illustrator 是 Adobe Systems Incorporated 在美國和/或其他國家的注冊商標或商標。PANTONE® 和其他Pantone, Inc. 商標是Pantone, Inc.的資產。

全部其他標誌是各自全部者的資產。